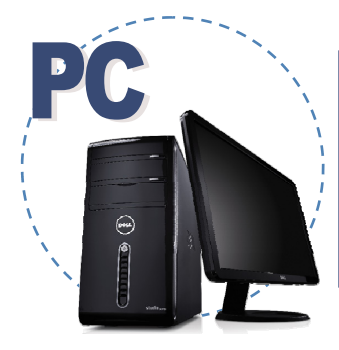

## Change Your Password in myACcount On a PC

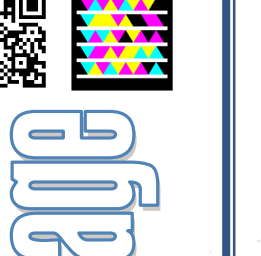

myACcount is the main portal through which all of your Amarillo College accounts are controlled. When you change your password in myACcount, all other Amarillo College logins will automatically be changed as well. This includes logins for computers on campus, WebAdvisor, AC Online, Gmail, and others.

\*Students must change their temporary password within 14 days of acceptance to the college. Afterword, they will not be required to change their password.

\*\*Employees are required to change their password once every 90 days. This change does not affect employees' Datatel login.

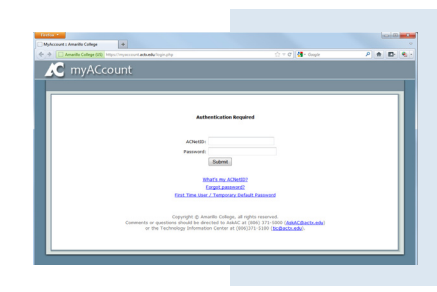

1. In a web browser, navigate to *myaccount.actx.edu* 

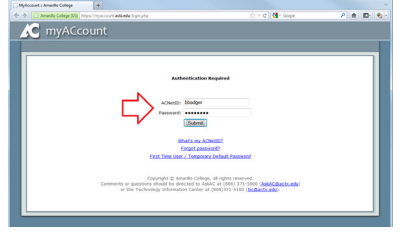

- 2. Enter your ACNetID and password, then click "Submit".
- 3. Click on the link labeled"Password Reset".

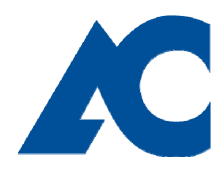

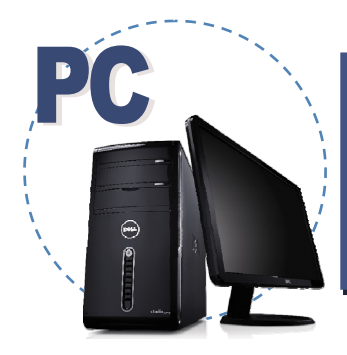

## Change Your Password in myACcount On a PC

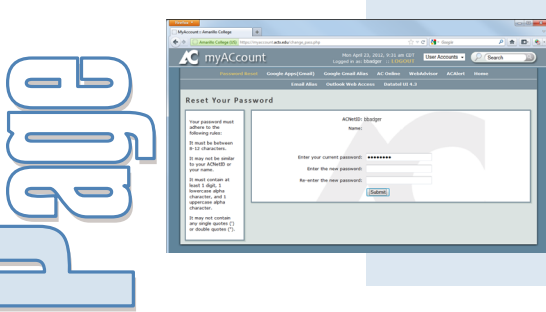

4. Enter your old password in the first space.

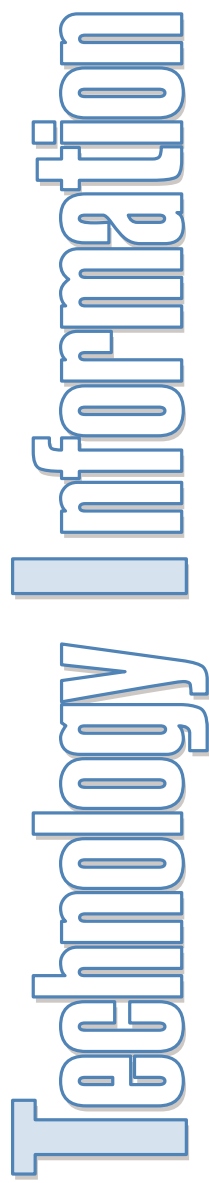

| Account : Amarille Cellege                                                                                                    | •                                                                                                    | (oid |
|----------------------------------------------------------------------------------------------------|----------------------------------------------------------------------------------------------------|------|
| Amarilla Callege (25)                                                                                                    | nya Chiya ana ana ana ana ana ana ana ana ana a                                                                                                    | * D  |
| C myACc                                                                                                    | ount Non April 23, 2012, 9:31 am CDT User Accounts • Discourts                                                                                                    | 1    |
| Personand                                                                                                    | Barcet Comple Apps(Creal) Comple Creal Alias AC Online Webdobiser ACAbert Home                                                                                                    |      |
|                                                                                                    |                                                                                                    |      |
| Decet Very De                                                                                                    |                                                                                                    |      |
| Reset four Pa                                                                                                    | ssword                                                                                                    |      |
| Your passaned must                                                                                                    | ACNet3D: bbsciper                                                                                                    |      |
|                                                                                                    |                                                                                                    |      |
| Adhere to the<br>following rules:                                                                                                    | Name:                                                                                                    |      |
| following rules:<br>It must be between                                                                                                    | Namel                                                                                                    |      |
| following rules:<br>It must be between<br>8-12 characters.                                                                                                    | Name:                                                                                                    |      |
| In must be between<br>11 must be between<br>12 characters.<br>21 may not be similar<br>to your ACNet20 or                                                                                                    | Nave:                                                                                                    |      |
| adhere to the<br>following rules:<br>It must be between<br>8-12 characters.<br>It may not be similar<br>to your ACNetD or<br>your name.                                                                                                    | Nove:                                                                                                    |      |
| active to the<br>following rules:<br>It must be between<br>8-12 characters.<br>It may not be similar<br>to your ActivetD or<br>your mann.<br>It must centan at<br>least 1 digit, 1<br>home workshop                                                                                         | Konet                                                                                                    |      |
| addres to the<br>following rules:<br>If must be between<br>II-12 characters.<br>If may not be similar<br>to your ACSetD or<br>your name.<br>If must contain at<br>least 3 digit, 5<br>lowercase diphs<br>characters, and 1                                                                  | Inter<br>Enter por carrier parameter<br>Enter Bourne parameter<br>Normation Bourne parameter<br>Entermine                                                                                                    |      |
| addraw to the<br>following rules:<br>If must be between<br>II-12 characters.<br>If may not be similar<br>to your AddrettD or<br>your name.<br>If must contain at<br>least 1 digit, 1<br>lowercase sight<br>character, and 1<br>uppercase sight                                              | Date and cannot be a set of the set of the s  |      |
| Adhere to the<br>following rules:<br>It may not be between<br>8-12 characters.<br>It may not be similar<br>to your ACMetD or<br>your anne.<br>It may not contain at<br>least 1 dight, 1<br>lowercose sights<br>characters, not 1<br>uppercase sights<br>characters.<br>It may not contain o | Inter<br>The set of the set of the |      |

5. Following the rules listed at the left-hand side of the page, create a new password. Then enter it in the second space, and re-enter it in the third space.

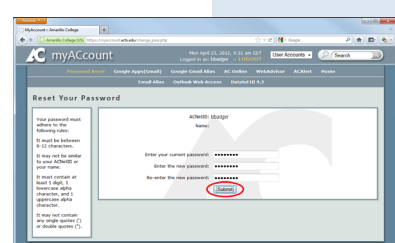

6. Click "Submit".

This is a publication of Information Technology Services. For further assistance, please contact the Technology Information Center by Phone: (806) 371-5100, Email: ITS@actx.edu, or visit us in Russell Hall Room 121.